## BLUE RIDGE, INC. dba WNC ONLINE 3027 US 221 North Marion, NC 28752

Phone: 828-652-9370

Fax: 828-652-3646

## Windows Vista Mail Setup

**Requirements:** 

Windows Vista Windows Mail

## No previous email setup

Click the Start button Click All Programs Click on Windows Mail Click the **Tools** menu, and then click **Accounts**. Click Add, choose the type of account to add "Email Account", click Next Type your name in the "Display Name" field Click the **Next** button Type your E-mail address in the Email Address field username@wnconline.net (THIS MUST MATCH THE USERNAME YOU PROVIDED US) Click the **Next** button Choose **Pop3** from the drop down list Click in the box for "Incoming mail (pop3) server" type "pop3.wnconline.net" Click in the box for "Outgoing mail (smtp) server" type "smtp.wnconline.net" Click the **Next** button Type your username Type your password Click the **Next** button Click the Finish button